## How to Search Listings on www.umbc.och101.com

1. Select the "Search Listings" Button on the top menu bar.

| AN HONORS UNIVERSITY IN MARYLAND OFF-CAMPUS HOUSING              |                 |                     |                  |                   |                 |                       |  |
|------------------------------------------------------------------|-----------------|---------------------|------------------|-------------------|-----------------|-----------------------|--|
| UNIVERSITY OF MARYLAND, BALTIMORE COUNTY                         |                 |                     |                  |                   |                 |                       |  |
| FIND STUDENT HOUSING NEAR UNIVERSITY OF MARYLAND - BALTIMORE CO. |                 |                     |                  |                   |                 |                       |  |
| номе                                                             | SEARCH LISTINGS | ROOMMATE FINDER     | ADD FREE LISTING | MEMBER LOGIN      | ABOUT US        | CONTACT US            |  |
| LISTING FEES & PRICING                                           | имвс            | MOVING TIPS & IDEAS | AD WRITING TIPS  | SCAM & FRAUD INFO | ADVANCED SEARCH | BEING SAFE OFF CAMPUS |  |

2. A list of cities shows, select the city you wish to reside in.

| SEARCH CITIES |              |               |  |  |  |
|---------------|--------------|---------------|--|--|--|
| Baltimore     | Beltsville   | Bowie         |  |  |  |
| Catonsville   | College Park | Ellicott City |  |  |  |
| Glen Burnie   | Greenbelt    | Halethorpe    |  |  |  |
| Towson        | Windsor Mill |               |  |  |  |

3. A map will show up and beneath you will see all the listings currently advertising with OCH101.

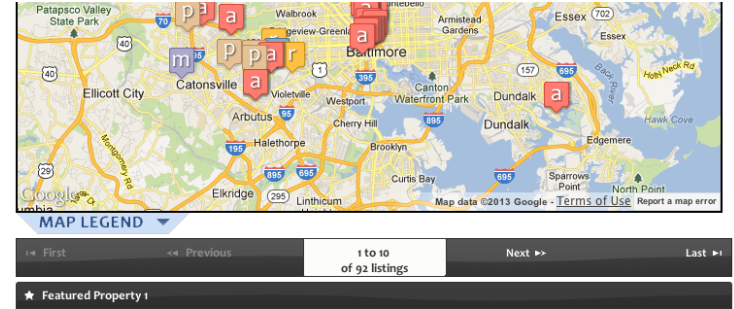

4. You can narrow your search by selecting the option from the left menu. (Ex: Price range, neighborhood, property type, bedrooms and partners/managers)

| в <sup>р</sup><br>Price Range |   |      |  |  |  |
|-------------------------------|---|------|--|--|--|
| All Price Ranges              |   |      |  |  |  |
| 0                             | - | 499  |  |  |  |
| 500                           | - | 999  |  |  |  |
| 1000                          | - | 1499 |  |  |  |
| 1500                          | - | 1999 |  |  |  |
| 2000                          | - | 2499 |  |  |  |

- 5. To get additional information on the property, click on the photo. You will see tabs across:
  - a) Photos: view all photos for the property

b) Details: Additional details the landlord has given for the housing

c) Contact: Phone number and email form to contact the landlord if you are interested in renting

d) Print & Share: You can print the listing to keep as a reference or share with a friend on Facebook or Twitter

e) Amenities: List of features and Amenities that corresponds with what is available with the specified housing

f) Address: The location of housing selected

| 🕒 Photos | 2 Details | ≗ Contact | 🖴 Print & Share | ✓ Amenities | ♠ Address |  |
|----------|-----------|-----------|-----------------|-------------|-----------|--|
|----------|-----------|-----------|-----------------|-------------|-----------|--|